# METTRE A JOUR SES INFORMATIONS ET DOCUMENTS SUR LE PORTAIL FAMILLES

| Aller dans « Mon Cor        | npte » - « Sui             | vi de docum                 | ient »                   |        |                                      |                 |
|-----------------------------|----------------------------|-----------------------------|--------------------------|--------|--------------------------------------|-----------------|
|                             | Nous contacter             |                             |                          |        |                                      | PLOUVO          |
| •                           | Plouvorn<br>A plaine VIE   |                             |                          | A      | Ccueil   Mon Compte   Inscription    | €<br>  Finances |
|                             | Bonjour FAMILLE TEST, vous | êtes ctuellement connecté : | sur # PLOUVORN           | on sui | vi de documen                        | t               |
|                             |                            |                             | ATTESTATION QUOTIENT FAM | ILIAL  | FICHE D'INFORMATIONS                 |                 |
|                             |                            |                             | Responsable              | ۵      | DOCUMENT REQUIS POUR L'INSCRIPTI     | ON              |
| Mon compte                  |                            |                             | 1 Charger les documents  |        | Responsable                          |                 |
| Mes informations            |                            |                             |                          |        | • La fiche de l'adulte doit être val | lidée >         |
| Mon dossier                 |                            |                             |                          |        | A Expiré depuis le 31/12/2024        |                 |
| Mes codes d'accès           |                            |                             |                          |        |                                      |                 |
| Traitement des données RGPD |                            |                             |                          |        |                                      |                 |
| Suivi de document 📕         |                            |                             |                          |        |                                      |                 |

## - FICHE D'INFORMATIONS (document requis pour l'inscription)

- Aller dans Mon Compte, puis Suivi de document
- Cliquer sur DOSSIER

\_

- Cliquer sur « La fiche de l'adulte doit être validée »
- Vérifier les informations renseignées sur la fiche
- Cocher toutes les cases en bas de la fiche et valider

|                             | Ous contacter                                           |                         | PLOUVO                                   |
|-----------------------------|---------------------------------------------------------|-------------------------|------------------------------------------|
| C                           | Processory                                              |                         | Accueil Mon Compte Inscription Finances  |
|                             | Bonjour FAMILLE TEST, vous êtes actuellement connecté s |                         | suivi de document                        |
|                             |                                                         |                         | DOCUMENT REQUIS POUR L'INSCRIPTION       |
|                             |                                                         | Responsable             |                                          |
| Mon compte                  |                                                         | 1 Charger les documents | Responsable                              |
| Mes informations            |                                                         |                         | La fiche de l'adulte doit être validée > |
| Mon dossier                 | Y ENFANTS (6)                                           |                         | Expiré depuis le 31/12/2024              |
| Mes codes d'accès           |                                                         |                         |                                          |
| Traitement des données RGPD |                                                         |                         |                                          |
|                             |                                                         |                         |                                          |

#### - **<u>PHOTOCOPIE DES VACCINS (document requis pour l'inscription)</u>**

- Aller dans Mon Compte, puis Suivi de document
- Cliquer sur ENFANTS
- Avancer à droite de l'écran pour voir apparaître « Photocopie des vaccins » (document requis pour l'inscription)
- Scanner les pages du carnet de santé concernant les vaccins
- Charger les documents 、

|                             | Nous contacter                                      |                   |                                    |
|-----------------------------|-----------------------------------------------------|-------------------|------------------------------------|
| •                           | Plouvork<br>A plane III                             |                   | Accueil   Mon Compte   Inscription |
|                             | Bonjour FAMILLE TEST, vous êtes actuellement connex | sur # PLOUVORN    | n suivi de document                |
|                             | DOSSIER (2)                                         | FICAT MEDICAL     |                                    |
|                             |                                                     | N N               | DOCOMENT REÇOIS FOOR E INSERT HON  |
| Mon compte                  |                                                     | ger les documents | TEST A Y                           |
| Mes informations            |                                                     | *                 | Charger les documents              |
| Mon dossier                 | <b>T ENFANTS</b> (6)                                | ger les documents | Expiré depuis le 31/12/2024        |
| Mes codes d'accès           |                                                     |                   |                                    |
| Traitement des données RGPD |                                                     | *                 | TEST B ¥                           |
| Cuiui de desument           |                                                     | ger les documents | L Charger les documents            |
| Suivi de document           |                                                     | ¥                 | Expiré depuis le 31/12/2024        |

## FICHE MEDICALE (document requis pour l'inscription)

- Aller dans Mon Compte, puis Suivi de document
- Cliquer sur ENFANTS
- Avancer à droite de l'écran pour voir apparaître « Fiche médicale » (document requis pour l'inscription)
- Compléter la fiche médicale 🔨
- Cocher les cases en bas de la fiche et valider

|                             | ONOUS CONTACTER                                      |                   |                                                              | PLOUVORN 🗐 🖸                  |
|-----------------------------|------------------------------------------------------|-------------------|--------------------------------------------------------------|-------------------------------|
| •                           | Flowwork                                             |                   | Accueil   Mon Compte   Inscription                           | Finances   Mes Alertes (7)    |
|                             | Bonjour FAMILLE TEST, vous êtes actuellement connect | té sur # PLOUVORN | n suivi de document                                          | :                             |
|                             | DOSSIER (2)                                          | FICAT MEDICAL     | PHOTOCOPIE DES VALSINS<br>DOCUMENT REQUIS POUR L'INSCRIPTION | FICHE MEDICALE                |
| Mon compte                  | ADULTES (0)                                          | ger les documents | TEST A                                                       | TEST A ¥                      |
| Mes informations            |                                                      | ť                 | 2 Charger les documents                                      | ▲ Expiré depuis le 31/12/2024 |
| Mon dossier                 | T ENFANTS (6)                                        | ger les documents | Expiré depuis le 31/12/2024                                  |                               |
| Mes codes d'accès           |                                                      |                   |                                                              | TEST B ¥                      |
| Traitement des données RGPD |                                                      | ger les documents | TEST B Y                                                     | Expiré depuis le 31/12/2024   |
| Suivi de document           |                                                      | ,<br>,            |                                                              |                               |

Le message suivant apparaît, cliquer sur fermer (ne pas télécharger la fiche)

-

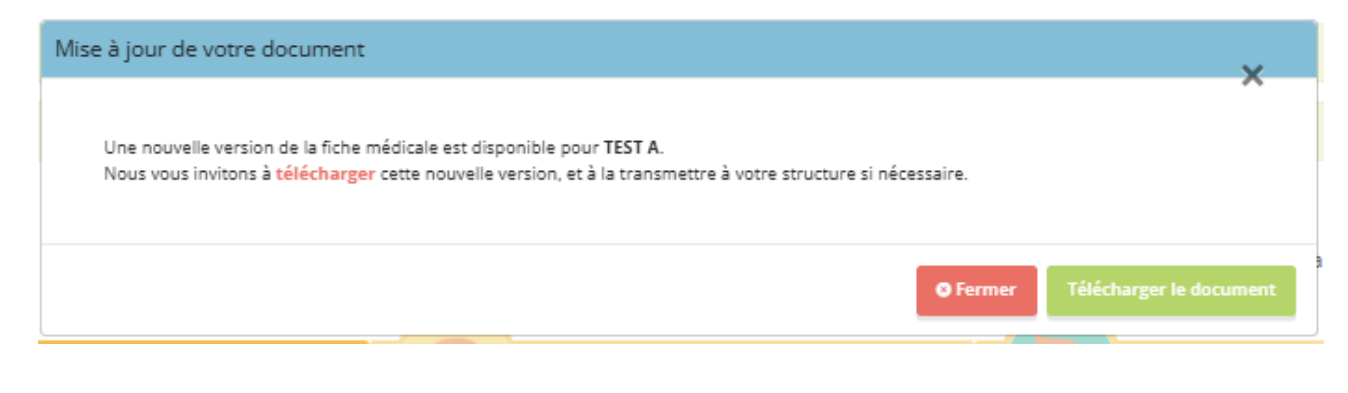

# ⚠

Une fois les documents requis pour l'inscription complétés et transmis au Centre de Loisirs, il faut attendre qu'ils soient validés par le Centre de Loisirs pour faire les inscriptions.